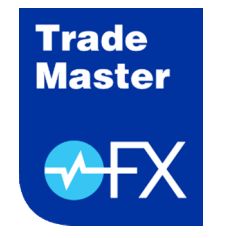

# TradeMaster FX

iPad Tablet Uygulaması Kurulumu

Mart 2023

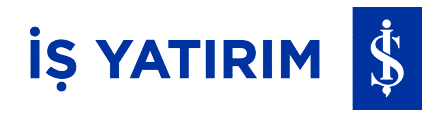

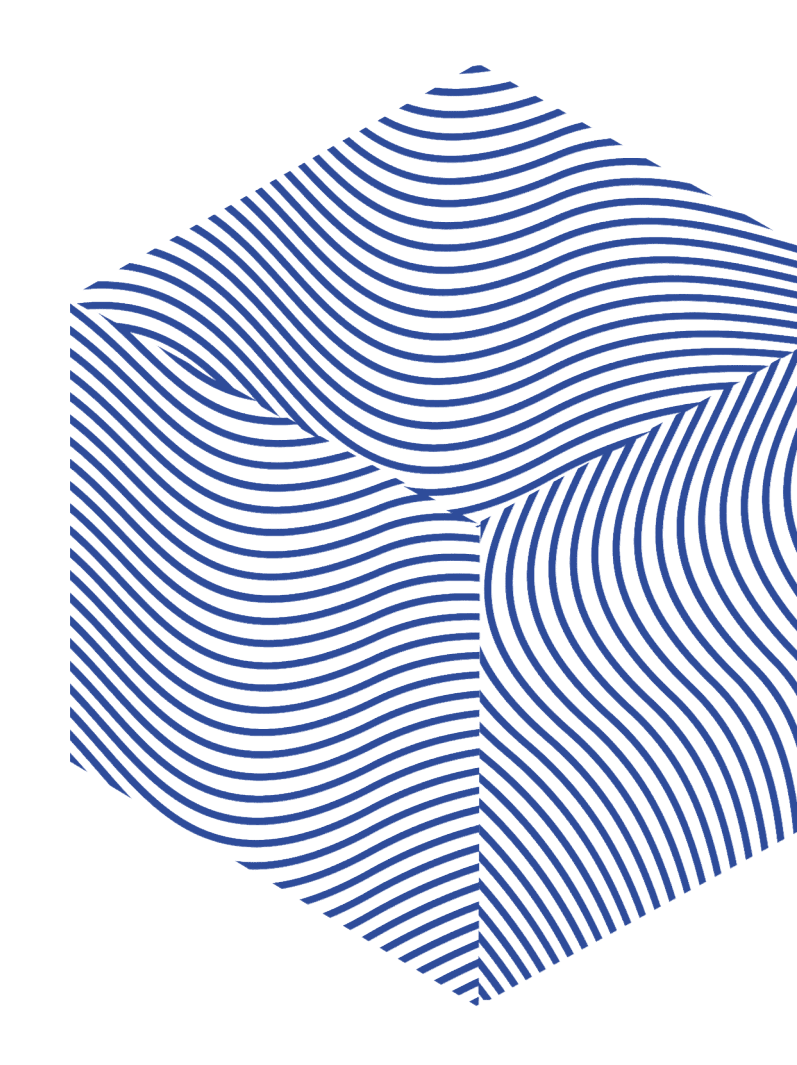

## İŞ YATIRIM 💲

#### TradeMaster FX iPad Tablet Kurulumu Çalışma Koşulu ve Kurulum Adımları

ADIM 1: AppStore'a girin ve Meta Trader 5 uygulamasını aratın.

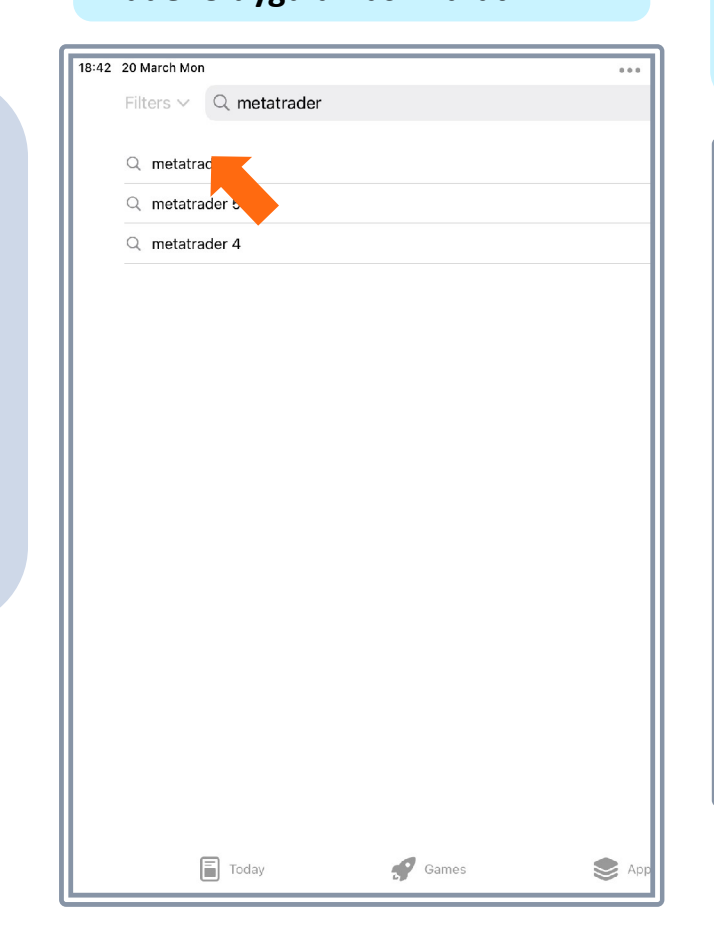

ADIM 2: Get (Yükle) butonuna basın, çıkan ekranda Install (Yükle) butonuna basarak yüklemeye başlayın. Yükleme esnasında Apple ID ve şifresi gerekmektedir, o adımları da tamamlayarak ilerleyin.

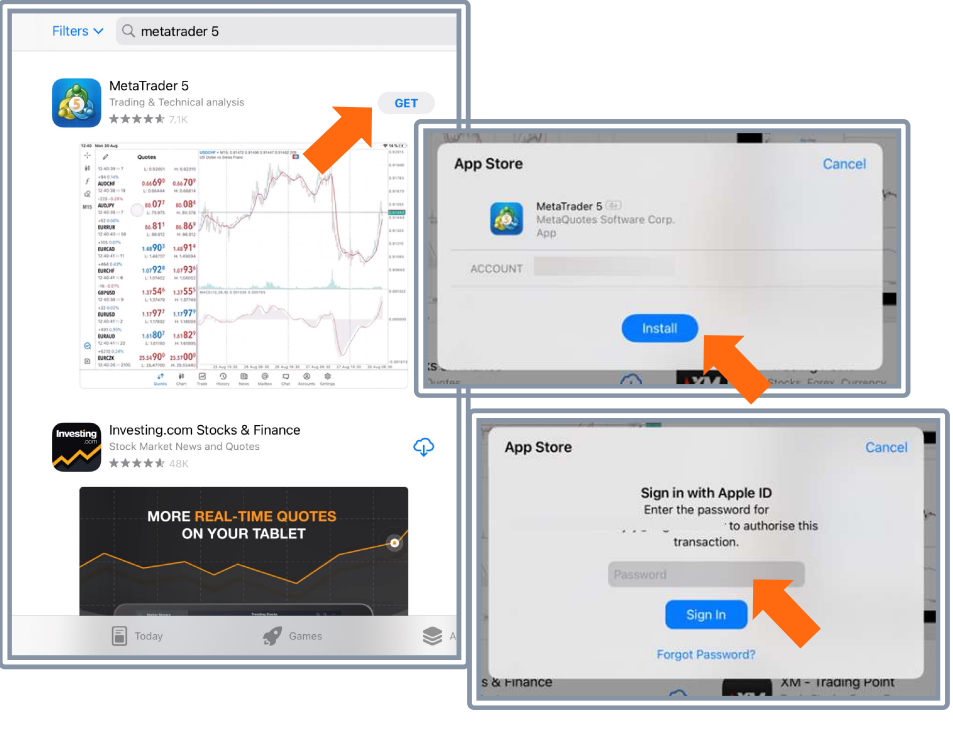

TradeMaster FX Meta programının (uygulamasının) çalışabilmesi için iOS işletim sistemli iPad tabletinizin internete bağlı olması gerekir.

## İŞ YATIRIM \$

#### TradeMaster FX iPad Tablet Kurulumu Kurulum Adımları

ADIM 3: Uygulamayı indirdikten sonra MetaTrader 5 ikonu ana sayfaya gelecektir. İkona tıklayarak uygulamayı açın.

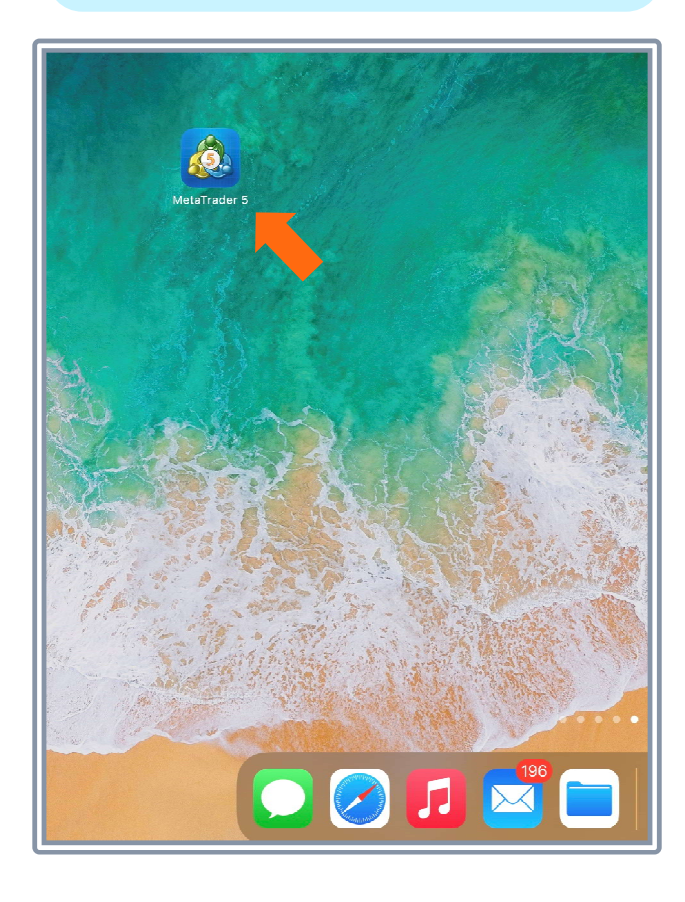

ADIM 4: Gelen ekranda "ACCEPT (KABUL ET) " butonuna basın. Demo hesabı aç ekranında "Cancel (İptal)" butonuna basın.

|                                 | Welcome to MetaTrader 5                                                                                                    |        |
|---------------------------------|----------------------------------------------------------------------------------------------------|--------|
| MetaQuotes<br>any financial,    | Ltd is a software development company and does not prov<br>investment, brokerage or trading services.                                                                                                    | /ide   |
| By pressing t<br>the EULA, the  | the ACCEPT button I agree with the terms and conditions<br>e Privacy Policy and the Disclaimer.                                                                                                    | of     |
|                                 | ACCEPT                                                                                                    |        |
| None of the investment p        | nformation available in the application is intended for urposes.                                                                                                    |        |
|                                 |                                                                                                    |        |
|                                 |                                                                                                    |        |
|                                 |                                                                                                    |        |
|                                 |                                                                                                    |        |
|                                 | Open a demo account                                                                                                    | Cancel |
|                                 | Open a demo account<br>MetaQuotes Software Corp.<br>www.metaquotes.net                                                                                                    | Cancel |
| By opening at<br>the data prote | Open a demo account<br>MetaQuotes Software Corp.<br>www.metaquotes.net<br>n account, you agree to the account opening terms and<br>action policy of MetaQuotes Software Corp.                                                                                                    | Cancel |
| By opening at the data prote    | Open a demo account<br>MetaQuotes Software Corp.<br>www.metaquotes.net<br>n account, you agree to the account opening terms and<br>action policy of MetaQuotes Software Corp.                                                                                                    | Cancel |
| By opening at<br>the data prote | Open a demo account<br>MetaQuotes Software Corp.<br>www.metaquotes.net<br>account, you agree to the account opening terms and<br>action policy of MetaQuotes Software Corp.<br>OPEN A DEMO ACCOUNT<br>g real money, you need to apply for a real trading accou<br>a separate agreement with a financial services company | Cancel |

ADIM 4: Gelen ekrandaki arama alanına "Is Yatirim" yazarak gelen listeden Is Yatirim Menkul Degerler A.S.' i seçin. Giriş ekranında login alanına hesap numarası, password alanına şifre yazın. Sign In (Giriş) butonuna basın.

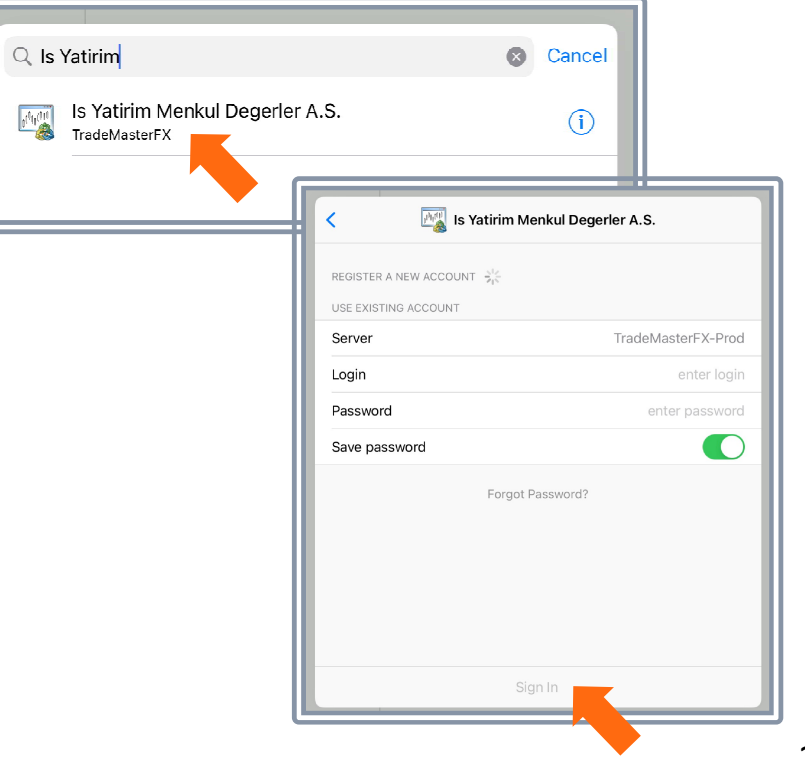

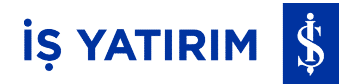

Uygulamayı yüklediğiniz tablette <u>tek seferlik</u> şifre One-Time Password (OTP) aktivasyonu yapmak için:

"TradeMaster FX One Time Password(OTP)-Anlık Şifre Sistemi Kullanım Kılavuzu"nun Mobil Cihaz Kaydımı Nasıl Yaparım? OTP'yi Nasıl Aktive Edebilirim? başlığındaki adımları takip ediniz.

Uygulamayı yüklediğiniz tablette tanımlı cihazınızda üreteceğiniz OTP ile uygulamaya giriş yapmak için:

"TradeMaster FX One Time Password(OTP)-Anlık Şifre Sistemi Kullanım Kılavuzu"nun Farklı Bir Mobil Cihaz ile TradeMaster FX Uygulamasına Nasıl Giriş Yapabilirim? başlığındaki adımları takip ediniz.

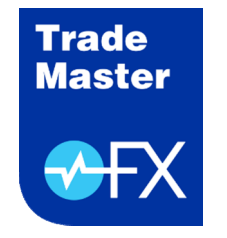

# TradeMaster FX

iPad Tablet Uygulaması Kurulumu

Mart 2023

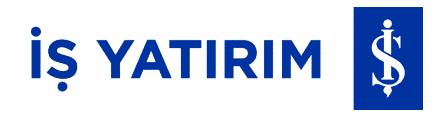

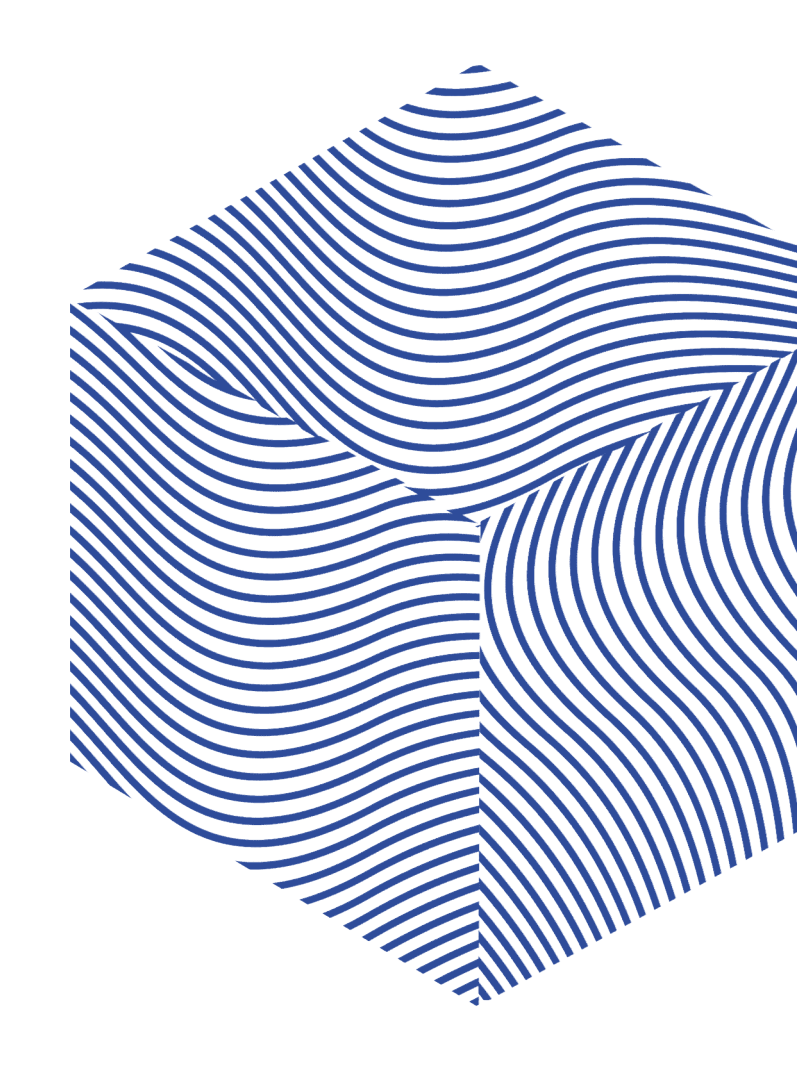